## 影印機使用說明

一、本機台<mark>不提供 B4 紙張</mark>,若原稿尺寸為 B4,影印 尺寸請選擇 A3。

二、上方進紙器(方法一)--->!!!原稿紙張並<mark>無釘</mark>任何 訂書針及<mark>不是</mark>書本式!!!

三、平台(方法二)--->!!!原稿紙張有釘訂書針及書本 式!!!

四、圖書館無提供儲值悠遊卡服務。

方法一: (此操作為上方進紙器版本) 1.請將紙張整齊放置在"上方進紙器",在影印機的小螢幕 上可滑動選擇 A4 或 A3 尺寸,一面原稿有字或兩面原稿有 字等等。

2.接著按下小螢幕上的"儲存" ·機器會自動讀取紙張。

3.接著到右邊黑色的"多元支付機"操作會到最後,先按" 影印服務" --->" 掃描影印" --->" 一般影印" ,點選已 掃描的 PDF 檔進行列印。

4.最後列印前,請自行設定"黑白或彩色、單面或 雙面(短)、影印份數、尺寸 A4 或 A3",設定完後 按"確定"。

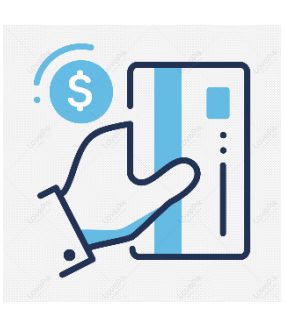

5.最後按右邊的"我要付款",自行選擇支付方式,卡片請拿直向感應扣款。

方法二:(此操作為平台版本)

!!! 平台是指影印機上方的蓋子掀起來,為下方的透明板, 要印的字面朝下靠左並橫放對齊!!!

1.請將紙張整齊放置在"平台",在影印機的小螢幕上可滑 動選擇 A4 橫向或 A3 橫向尺寸。

2.接著按下小螢幕上的"儲存" ·機器會自動讀取紙張。

3.若小螢幕跳出"開始掃描",代表可接續掀起蓋子,掃下 一張原稿,所有原稿皆掃完,才按"最後一張原稿"(此鍵 代表存檔的意思)

4.接著到右邊黑色的"多元支付機"操作會到最後,先按" 影印服務" --->" 掃描影印" --->" 一般影印" ,點選已 掃描的 PDF 檔進行列印。

5.最後列印前,請自行設定"黑白或彩色、單面或 雙面(短)、影印份數、尺寸 A4 或 A3", 設定完後 按"確定"。

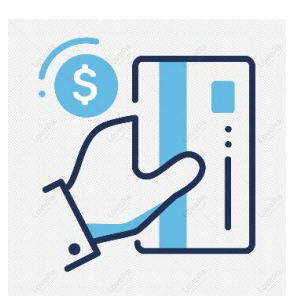

6.最後按右邊的"我要付款",自行選擇支付方式,卡片請拿直向感應扣款。

問題:

Q:如果遇到多個 PDF 檔在多元支付機裡,要如何留下正確的?

A:點選螢幕右上方的放大鏡查看,若不是的就一樣按右上方 X 圖示的刪除鍵刪除。

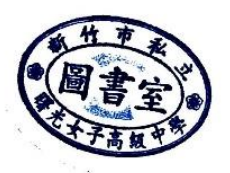